### 1. Acesse o sistema

Entre em https://pagtesouro.tesouro.gov.br/portal-gru/#/pagamento-gru. Será exibida a tela "Pagamento de GRU" (Figura 1).

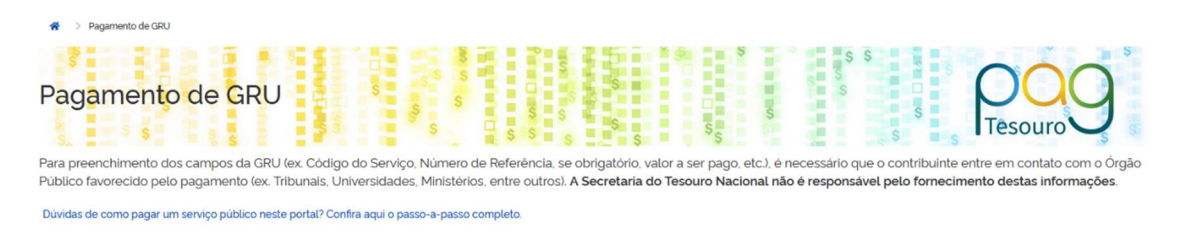

Figura 1 – Tela inicial do Pagamento de GRU

# 2. Selecione o Órgão Arrecadador, a Unidade Gestora (UG) e o Serviço

• No campo "Órgão Arrecadador", digite o código ou parte do nome e escolha a opção 26453 – UNIVERSIDADE FEDERAL DE JATAÍ.

• No campo "Unidade Gestora Arrecadadora", digite o código ou parte do nome e escolha a opção 156678 – UNIVERSIDADE FEDERAL DE JATAÍ.

• Em "Serviço", pesquise pelo número ou descrição do serviço: 014427 – TAXA DE INSCRIÇÃO PROCESSO SELETIVO. Existem também outros tipos de serviços que podem ser usados como 021085 – Serviços Educacionais. Clique em "Avançar" (Figura 2).

| Q 26453 - UNIVERSIDADE FEDERAL DE JATAI     | ~ |
|---------------------------------------------|---|
| Jnidade Gestora Arrecadadora                |   |
| Q 156678 - UNIVERSIDADE FEDERAL DE JATAI    | × |
| Serviço (Obrigatório)                       |   |
| Q 014427 - TAXA INSCRIÇÃO PROCESSO SELETIVO | ~ |

## 3. Informe os dados do contribuinte e o valor

Preencha apenas os campos marcados como obrigatórios (\*). Exemplos:

- CPF/CNPJ\*: 123.123.123-45 (CPF do Contribuinte)
- Nome do Contribuinte\*: Nome completo ou razão social
- Número de Referência\*: 150925002025001
- Competência & Vencimento: 06/2025 · 16/06/2025
- Valor Principal\*: 85,00 (valor definido a ser cobrado)

**Dica:** use **TAB** para navegar entre campos; os demais dados (descontos, mora, multas) só precisam ser preenchidos se o órgão exigir. Vide **Figura 3**.

O número de Referência é a combinação de Centro de Custos (6 casas): 150925; Número do Edital (2 casas): 00 a 99; Ano (4 casas): 2025; Sequência (3 casas): 001 a 999. Este número de referência é uma sugestão para controle posterior a emissão da GRU.

| Órgão Arrecadador                   | 26453 - UNIVERSIDADE FEDERAL DI | E JATAI                                       |                 |
|-------------------------------------|---------------------------------|-----------------------------------------------|-----------------|
| Unidade Gestora Arrecadadora        | 156678 - UNIVERSIDADE FEDERAL D | DE JATAI                                      |                 |
| Serviço                             | 014427 - TAXA INSCRIÇÃO PROCESS | SO SELETIVO                                   |                 |
| CPF ou CNPJ do Contribuinte (Obriga | tório)                          | Valor Principal (Obrigatório)                 |                 |
| 123.456.789-09                      |                                 | 85,00                                         |                 |
| Nome do Contribuinte (Obrigatório)  |                                 | (-) Descontos/Abatimentos                     |                 |
| Nome de Contribuinte                |                                 | Digite o valor dos descontos e/ou abatimentos |                 |
| Número de Referência (Obrigatório)  |                                 | (+) Mora/Multa                                |                 |
| 150925002025001                     |                                 | Digite o valor da mora e/ou multa             |                 |
| Competência                         |                                 | (+) Juros/Encargos                            |                 |
| 06/2025                             | <b>#</b>                        | Digite o valor dos juros e/ou encargos        |                 |
| Vencimento                          |                                 |                                               |                 |
| 15/06/2025                          | 曲                               | Valor Total                                   | R\$ 85,00       |
|                                     |                                 | Voltar Limpar In                              | iciar Pagamento |

Figura 3 – Dados de identificação do contribuinte e da guia

- Revise todas as informações.
- Quando finalizar o preenchimento, clicar em Iniciar Pagamento.

• O sistema gera um PDF contendo linha digitável e QR Code PIX para pagamento.

## 4. Pagar a GRU

Você pode quitar o débito por (vide Figura 4):

- PIX (confirmação imediata);
- Cartão de crédito ou saldo PagTesouro;
- Boleto GRU Simples (pagável no Banco do Brasil ou via internet banking).

|                                                                                                    | ×                                                               |
|----------------------------------------------------------------------------------------------------|-----------------------------------------------------------------|
| POO                                                                                                    |                                                                 |
| Dados da Solicitação do Pagamento                                                                                                    | Formas de Pagamento                                             |
| Descrição<br>14427 - TAXA INSCRIÇÃO PROCESSO SELETIVO<br>Nome do contribuinte<br>Nome de Contribuinte<br>123.456.789-09<br>Número de referência<br>150925002025001<br>Valor total do serviço<br>R\$ 85,00 | Selecione a forma de pagamento:<br>Pix Cartão de<br>Crédito GRU |
|                                                                                                    | Pagar Fechar                                                    |
|                                                                                                    | NISTÉRIO DA<br>FAZENDA                                          |

 Figura 4 – Tela de confirmação com as opções (PIX, Cartão de Crédito e Boleto)

## 5. Consultar uma GRU emitida (SISGRU)

Caso precise localizar, verificar a situação ou emitir segunda via de uma GRU, use o SISGRU, ambiente oficial de consulta mantido pelo Tesouro Nacional.

5.1 Acesso ao sistema

• Entre em https://www.sisgru.tesouro.gov.br/ e selecione a opção "Consulta GRU" (Figura 5).

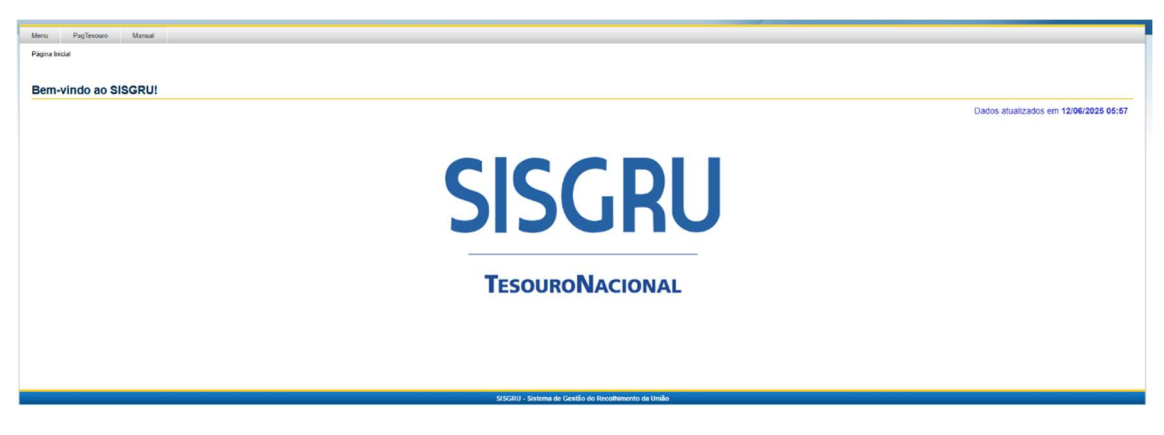

Figura 5 – Tela inicial do SISGRU

5.2 Tela "Consulta GRU Emitida"

Será exibido um formulário de busca. Informe pelo menos um dos filtros abaixo:

- Unidade Gestora Arrecadadora (UG) ex.: 156678;
- CPF/CNPJ do contribuinte;
- Número da GRU (linha digitável) ou Número de Referência;
- Intervalo de datas de emissão ou pagamento.

| Parâmetros                                                                  |                                         |                                                                                                    |
|-----------------------------------------------------------------------------|-----------------------------------------|----------------------------------------------------------------------------------------------------|
| Nº da GRU: @                                                                |                                         |                                                                                                    |
|                                                                             |                                         |                                                                                                    |
| Dados da GRU                                                                |                                         |                                                                                                    |
| * Unidade Gestora Arrecadadora: @<br>156678 A UNIVERSIDADE FEDERAL DE JATAI |                                         |                                                                                                    |
| Código Recolhimento:                                                        |                                         |                                                                                                    |
|                                                                             |                                         |                                                                                                    |
| Contribuinte:                                                               | Competência: 🎯                          | Número de Referência: 3                                                                                                    |
| Espécie de GRU:                                                             | Tipo de GRU:                            | Espécie de Ingresso:                                                                                                    |
| 1: Cobrança                                                                 | 1: Arrecadação                          | 1: Receita Primária Fonte Tesouro                                                                                                    |
| 2: Simples                                                                  | 2: Retificação<br>3: Restituíção        | 2: Receita Primária Fonte Própria<br>3: Receita Financeira Fonte Tesouro                                                                                                    |
| 4: Depósito                                                                 | 4: Cancelamento de Restituição          | 4: Receita Financeira Fonte Própria                                                                                                    |
| Situação                                                                    | Forma de Panamento                      | Data de Mandra de Calendaria de Calendaria de C |
| Contabilizado                                                               | 01: Dinheiro                            | Data de Vencimento:                                                                                                    |
| Pendente de Contabilização                                                  | 02: Cheque                              |                                                                                                    |
| Pendente de Restituição                                                     | 04: Débito em Conta                     |                                                                                                    |
| Autontioneño Ronecielo:                                                     | Decumente de Origem (OB/CD/RT/RD/RL) :  | Value Total                                                                                                    |
| Autenucação bancana.                                                        | Documento de Origeni (Obioron Interne). |                                                                                                    |
| Dados de Contabilização                                                     |                                         |                                                                                                    |
| * Unidade Gestora Emitente da RA: @                                         |                                         |                                                                                                    |
| = V 156678 UNIVERSIDADE FEDERAL DE JATAI                                    |                                         |                                                                                                    |
| Código de Recolhimento Contabilizado:                                       |                                         |                                                                                                    |
|                                                                             |                                         |                                                                                                    |
| 211 2 1 1 1 2 Q                                                             |                                         |                                                                                                    |
| RA de Contabilização: 🖤                                                     |                                         |                                                                                                    |
|                                                                             |                                         |                                                                                                    |

| Dados de Pagamento do Pagamento:                                                                                                    |
|----------------------------------------------------------------------------------------------------|
| Códgo de Regitaneto:                                                                                                    |
| Y da Tanaqaba a Instituição Financeia:     Too da Serviço:     Too da Serviço:     Votros Dados     Período de Fagamento       Período de Garação       Data Indiat:     Data Indiat:     Data                                                                                                    |
| N' da Indidição Financeira:     Topo da Serviço:     Image: Contro Dados     Outros Dados     Periodo de Pagamento ®     Image: Contro Dados        Periodo de Gerção ®     Data India:     Image: Contro Dados     Periodo de Gerção ®     Periodo de Retificação ®     Outa India:     Image: Contro Dada India:     Image: Contro Dada India:                                                                                                    |
| Periodo de Pagamento     Periodo de Pagamento     • Data Finat     Periodo de Requiso     Periodo de Requiso     Periodo de Requiso     Periodo de Requiso     Periodo de Requiso     Periodo de Requiso     Periodo de Requiso     Periodo de Requiso     Periodo de Requiso     Periodo de Requiso     Periodo de Requiso                                                                                                    |
| To de Service<br>Service<br>Service<br>Service<br>Periode de Bagamento<br>Periode de Garagão<br>Periode de Garagão<br>Periode de Garagão<br>Periode de Garagão<br>Periode de Garagão<br>Periode de Garagão<br>Periode de Garagão<br>Data Iniciat<br>Data Iniciat<br>Data Ini |
| Service:     Service:     Outros Dados     Periodo de Gração ©     Data Inicial:     Data Inicial: </th                                                                                                    |
| Sinty     Outros Dados     Periodo de Pagamento •     • Data Finat     Data Indiat     • Data Finat     • Data Indiat     • Data Indiat<                                                                                                    |
| Outros Dados     Periodo de Pagamento ©     Periodo de Garação ©   Data Iniciati :::::::::::::::::::::::::::::::::::                                                                                                    |
| Outros Dados         Periodo de Pagamento •         • Data Inicial • Data Final •         Data Inicial • Data Final •         Periodo de Retificação •         Periodo de Retificação •         Data Inicial • Data Final •                                                                                                    |
| Periodo de Pagamento  Periodo de Pagamento  Periodo de Carção  Periodo de Carção  Periodo de Retificação  Periodo de Retificaç                                                                                                    |
| Das Inicia     Das Inicia     Das Inicia     Das Inicia     Das Inicia     Das Inicia     Das Inicia     Das Inicia     Das Inicia     Das Inicia     Das Inicia     Das Inicia     Das Inicia     Das Inicia     Das Inicia                                                                                                        |
| • Data mode     • Data mat       • Data holdat     • Data Final       • Periodo de Retificação •     •       • Data holdat     • Data Final       • Data holdat     • Data Final                                                                                                    |
| Periodo de Geração  Periodo de Geração  Periodo de Retificação  Periodo de Retificação  Periodo de Retificação  Data Finat                                                                                                    |
| Periodo de Geração ©<br>Data Indial: Data Final:<br>Periodo de Retificação ©<br>Data Indial: Data Final:<br>Data Indial: Data Final:<br>Data Indial:<br>Data Indial:<br>Data Indial:<br>Data Indial:<br>Data Final:<br>Data Final:<br>Data Indial:<br>Data Final:<br>Data Indial:<br>Data Final:<br>Data Final:<br>Data Final:<br>Data Final:<br>Data Final:<br>Data Final:<br>The Final:<br>The Fi                                                                                                    |
| Data Indiat: Data Finat<br>Periodo de Retificação ©<br>Data Indiat: Data Finat                                                                                                    |
| Periodo de Retificação  Data Inidat: Data Inidat: Data In                                                                                                    |
| Periodo de Retificação @<br>Data Inidat: Data Final                                                                                                    |
| Vendoo de ketrolação et<br>Data Induit                                                                                                    |
| Data Inidat Data Final                                                                                                    |
|                                                                                                    |
|                                                                                                    |
| Período de Transferência 🎱                                                                                                    |
| Data Inicial: Data Final:                                                                                                    |
|                                                                                                    |
|                                                                                                    |
| Ungem da Arrecadação: Ungem da UKU:                                                                                                    |
|                                                                                                    |

### 5.3 Executar a pesquisa

Clique em "Consultar". Os resultados aparecem listados em tabela.

5.4 Resultados e ações disponíveis

- Situação: indica se a guia está "Paga", "Aguardando Pagamento" ou "Cancelada".
- Ícone PDF: gera segunda via da GRU (com nova data de vencimento, se aplicável).
- Ícone de recibo ou "Detalhes": exibe informações completas da transação.

### 5.5 Exportação

Use o botão "Exportar" para salvar a lista em PDF ou CSV, se necessário para controle interno.

Observações:

- A pesquisa pode levar alguns segundos; aguarde o carregamento.
- Se não souber o número de referência, utilize CPF/CNPJ e intervalo de datas.
- Para UG com grande volume de guias, combine filtros para agilizar a busca.

## Boas práticas rápidas

- Tenha em mãos UG, Código de Recolhimento e orientações do órgão antes de iniciar.
- Campos sem \* são opcionais preencha-os apenas se houver exigência.
- Em caso de indisponibilidade dos portais, aguarde normalização; guias devem ser emitidas e consultadas exclusivamente pelos sistemas oficiais.